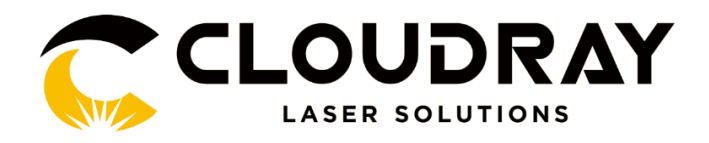

## **Installation Instructions**

The EzCad2 software run on a PC with 900 MHz CPU and 256 MB RAM at least. In general, we recommend the fastest PC available. EzCad2 was developed in Microsoft Windows XP and will run in Windows XP, WIN7, WIN10and VISTA.

The installation of EzCad2 is very easy. Users simply need to copy EzCad2 folder that is in the Install FOLDER to hard disk, and then double click the Ezcad2.exe under the EzCad2's directory to run the software.

If user run the software without connect the fiber laser, a caution will appear and the software will work at demo state. In demo state, we can evaluate the software but we cannot save files and cannot control laser device.

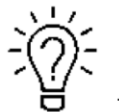

The Software, Drive and Correction file are in the U-disk that came with the fiber machine.

## Turn on the fiber laser

Connect your fiber laser and PC via USB cable.

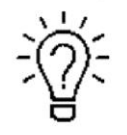

Before go to next step, please save the Driver file in the U- disk to your computer, and remember where it is.

Device manager>>Other devices>>USBLMCV4>>Right click, Update driver>>Browse my computer for driver software>>Browse, and find the Cloudray folder you saved from the U-disk that came with the fiber laser>>Select the LMCV4 driver>>Next>>Install, then the driver is installed successfully>>Send EZCad to the desktop shortcut. As below pictures:

|      | Device Manager<br>Control panel             |
|------|---------------------------------------------|
| 命    | Settings                                    |
| ŝ    | 🐳 Update <b>device</b> drivers              |
| ନ୍ଦି | 慾 Enroll in <b>device manage</b> ment (MDM) |
|      |                                             |
|      |                                             |
|      |                                             |
|      |                                             |
|      |                                             |
|      |                                             |
|      |                                             |
| 0    | My stuff $\sim$ Web                         |
|      | Device Manage                               |

Pic 1

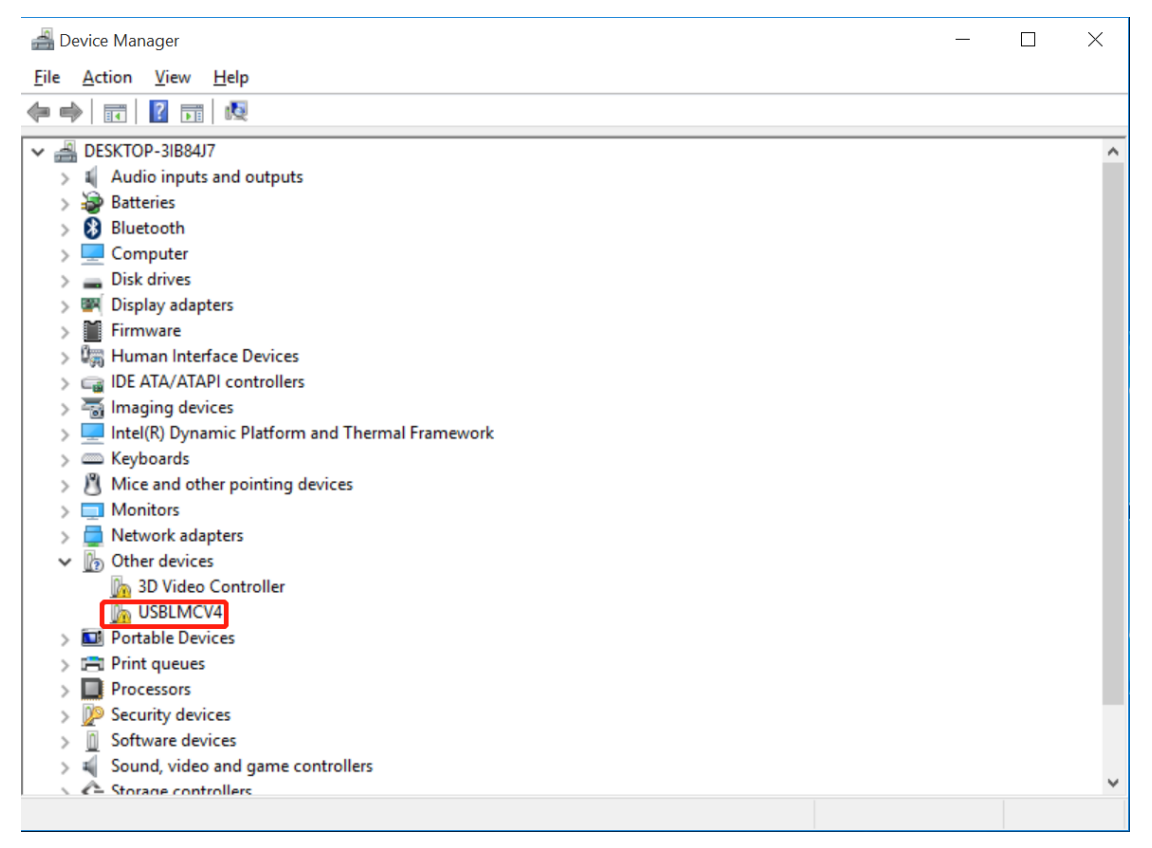

Pic 2

| 🛁 Device Manager                                                    | _ | $\times$ |
|---------------------------------------------------------------------|---|----------|
| File Action View Help                                               |   |          |
|                                                                     |   |          |
| V 🗸 DESKTOP-3IB84J7                                                 |   | <br>^    |
| Audio inputs and outputs                                            |   |          |
| > 🦢 Batteries                                                       |   |          |
| > 🚯 Bluetooth                                                       |   |          |
| > 💻 Computer                                                        |   |          |
| > 👝 Disk drives                                                     |   |          |
| > 💵 Display adapters                                                |   |          |
| > 🎽 Firmware                                                        |   |          |
| > 🕼 Human Interface Devices                                         |   |          |
| > 🕞 IDE ATA/ATAPI controllers                                       |   |          |
| > 🐻 Imaging devices                                                 |   |          |
| > 💻 Intel(R) Dynamic Platform and Thermal Framework                 |   |          |
| > Can Keyboards                                                     |   |          |
| > 🖄 Mice and other pointing devices                                 |   |          |
| > 🥅 Monitors                                                        |   |          |
| > 🚍 Network adapters                                                |   |          |
| ✓ In Other devices                                                  |   |          |
| 🐚 3D Video Controller                                               |   |          |
| USBLMCV4                                                            |   |          |
| > 🔟 Portable D Update Driver Software                               |   |          |
| > 🚍 Print queu Disable                                              |   |          |
| > Processors Uninstall                                              |   |          |
| > 🖉 Security de                                                     |   |          |
| Software d     Scan for hardware changes                            |   |          |
| Sound, vid Properties Properties                                    |   | ~        |
| Launches the Update Driver Software Wizard for the selected device. |   |          |

Pic 3

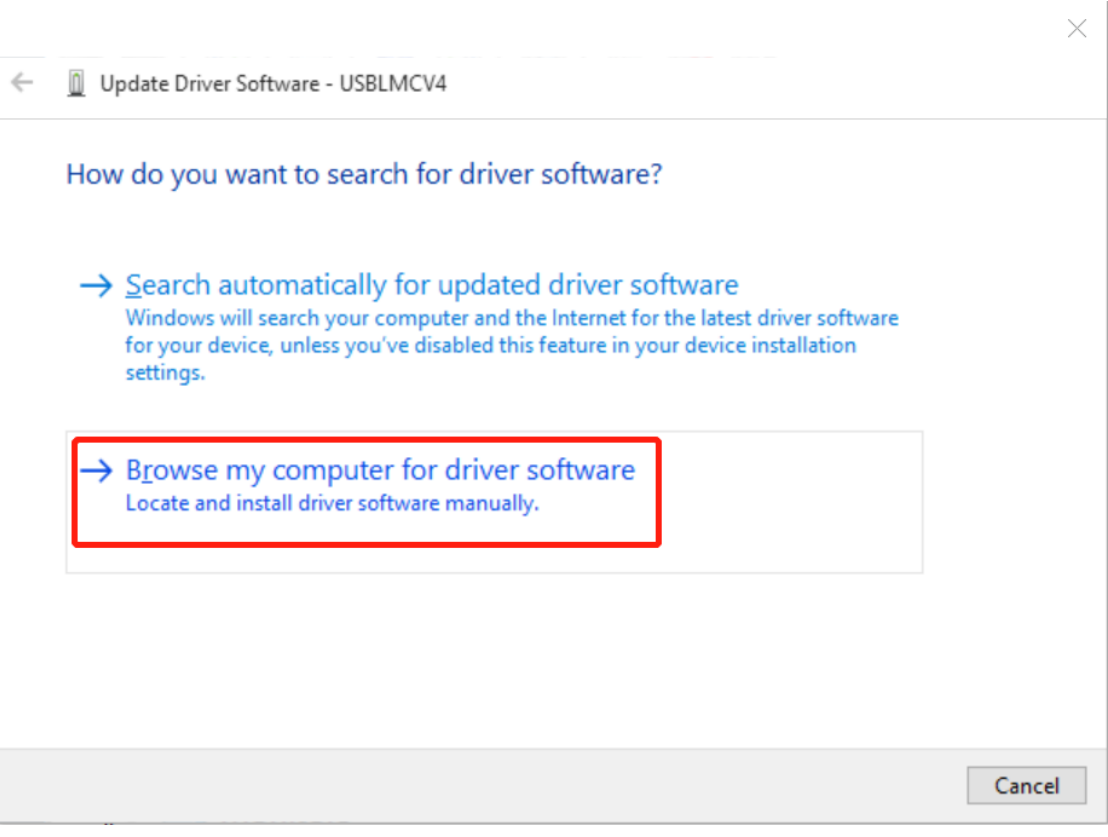

Pic 4

|   |                                                                                                    | $\times$ |
|---|----------------------------------------------------------------------------------------------------|----------|
| ← | Update Driver Software - USBLMCV4                                                                                                    |          |
|   | Browse for driver software on your computer                                                                                                    |          |
|   | Search for driver software in this location:                                                                                                    |          |
|   | s\55\Desktop\Cloudray(LM211118)\LMCV4_RL_20200518\WIN7_64 V                                                                                                    |          |
|   | ✓ Include subfolders                                                                                                    |          |
|   | → Let me pick from a list of device drivers on my computer<br>This list will show installed driver software compatible with the device, and all driver<br>software in the same category as the device. |          |
|   |                                                                                                    |          |
|   | <u>N</u> ext Car                                                                                                    | icel     |
|   | Die 5                                                                                                    |          |

Pic 5

| Browse For Folder                                          | × |
|------------------------------------------------------------|---|
| Select the folder that contains drivers for your hardware. | ^ |
| Eolder: WIN7_64                                            |   |

Pic 6

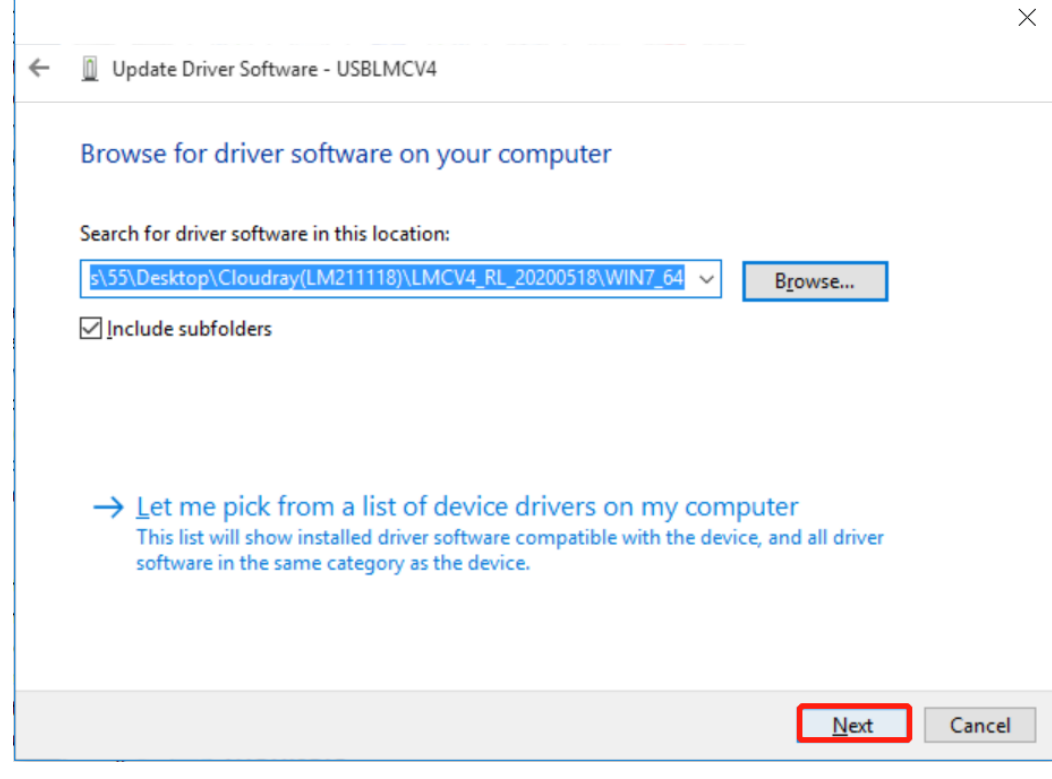

Pic 7

| 💷 Windows Security                                                                                     | ×                          |
|----------------------------------------------------------------------------------------------------|----------------------------|
| Would you like to install this device software?                                                        |                            |
| Name: BeiJing JCZ Co.,Ltd<br>Publisher: BeiJing JinChengZi Technology Co.,LTD                          |                            |
| Always trust software from "BeiJing JinChengZi<br>Technology Co.,LTD".                                 | nstall Don't Install       |
| You should only install driver software from publishers you trust. How can I de<br>is safe to install? | cide which device software |

Pic 8

## The best driver software for your device is already installed

Windows has determined the driver software for your device is up to date.

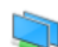

Laser Mark Control Board V4 [USB]

|                                                     |   | <u>C</u> los | e |
|-----------------------------------------------------|---|--------------|---|
| Pic 9                                               |   |              |   |
| 🚔 Device Manager                                    | _ |              | × |
| <u>File Action View H</u> elp                       |   |              |   |
|                                                     |   |              |   |
| V 🛃 DESKTOP-3IB84J7                                 |   |              | ^ |
| > 🗸 Audio inputs and outputs                        |   |              |   |
| > 🦢 Batteries                                       |   |              |   |
| V 📮 BJJCZ Device                                    |   |              |   |
| aser Mark Control Board V4 [USB]                    |   |              |   |
| > 🚷 Bluetooth                                       |   |              |   |
| > 💻 Computer                                        |   |              |   |
| > 👝 Disk drives                                     |   |              |   |
| > 💵 Display adapters                                |   |              |   |
| > 🎽 Firmware                                        |   |              |   |
| > 🕼 Human Interface Devices                         |   |              |   |
| > 🥁 IDE ATA/ATAPI controllers                       |   |              |   |
| > 🐻 Imaging devices                                 |   |              |   |
| > 💻 Intel(R) Dynamic Platform and Thermal Framework |   |              |   |
| > 📼 Keyboards                                       |   |              |   |
| > 🖞 Mice and other pointing devices                 |   |              |   |
| D: 10                                               |   |              |   |

Pic 10

| Cloudray(LM211118) > EZCAD_LITE_2.14.16(20210519) |           |            |                        |          |
|---------------------------------------------------|-----------|------------|------------------------|----------|
| Name                                              | Date mod  | ified      | Туре                   | Size     |
| 🖈 📙 FONT                                          | 11/26/202 | 1 3:38 PM  | File folder            |          |
| 🖈 📜 LANG                                          | 11/26/202 | 21 3:38 PM | File folder            |          |
| PARAM                                             | 11/26/202 | 21 3:38 PM | File folder            |          |
| 🖕 📜 plug                                          | 11/26/202 | 21 3:38 PM | File folder            |          |
| / res                                             | 11/26/202 | 1 3:38 PM  | File folder            |          |
| AUTOSAVE.ezd                                      | 11/26/202 | 1 3:49 PM  | EZD File               | 437 KB   |
| cfgle Open                                        |           | 1 3:53 PM  | Text Document          | 35 KB    |
| 🛃 Corl , Run as administrator                     |           | 1:12 PM    | Application            | 4,896 KB |
| Cust Troubleshoot compatibility                   |           | 1 3:53 PM  | Configuration settings | 1 KB     |
| 🗟 Data 🛛 Pin to Start                             |           | 4:29 PM    | Application extension  | 1,460 KB |
| 👔 defa                                            | >         | 1 3:40 PM  | Configuration settings | 1 KB     |
| EZC 医加利氏病文件(A)                                    |           | 1 3:53 PM  | CFG File               | 13 KB    |
| 2. EzC 添加到 "F=Cod2 rar"(四)                        |           | 7:48 PM    | Application            | 2,784 KB |
|                                                   |           | 3:58 PM    | Application            | 268 KB   |
|                                                   | ¥         | 7:48 PM    | Application extension  | 640 KB   |
| N LMC LMC LMC LMC LMC LMC LMC LMC LMC LMC         | 2         | 7:53 PM    | Application extension  | 44 KB    |
| Mat Pin to taskbar                                |           | 5:38 PM    | Application extension  | 188 KB   |
| MV/                                               |           | 4:40 PM    | Application extension  | 72 KB    |
| MVE Send to                                       | >         | 🚯 Blueto   | oth device             | 140 KB   |
| MVC Cut                                           |           | 👖 Compi    | ressed (zipped) folder | 360 KB   |
| MVF Copy                                          |           | 💻 Deskto   | op (create shortcut)   | 48 KB    |
| NcP                                               |           | 🚇 Docun    | nents                  | 104 KB   |
| QDi Create shortcut                               |           | 🐗 Fax rec  | ipient                 | 720 KB   |
| 🚳 QLik Delete                                     |           | 🖃 Mail re  | cipient                | 64 KB    |
| 🔊 Unil Rename                                     |           | 🥪 KIOXIA   | A (F:)                 | 24 KB    |
| selected 2.71 MB Properties                       |           |            |                        |          |

Pic 11

\*Reminder: The compressed file in the U disk is a backup file, which can be decompressed and used when the original folder is damaged.